### BEHEERCONSOLE > GEBRUIKERSBEHEER >

# Directory Connector Desktop App

Weergeven in het Helpcentrum: https://bitwarden.com/help/directory-sync-desktop/

### **D** bit warden

### Directory Connector Desktop App

De Directory Connector desktop app is een standalone desktop applicatie die gebruikt kan worden om gebruikers, groepen en groepassociaties te synchroniseren vanuit een selectie van directoryservices.

| Dashboard                          | 📽 Settings 🛛 \Xi More                                                               |
|------------------------------------|-------------------------------------------------------------------------------------|
|                                    |                                                                                     |
| SYNC                               |                                                                                     |
| act group ave                      | a May 9 2019 10:44:49 DM                                                            |
| .ast group sync<br>.ast user sync: | May 8, 2018, 10:44:48 PM<br>May 8, 2018, 10:44:48 PM                                |
|                                    |                                                                                     |
| Sync Status. Ru                    |                                                                                     |
| Start Sync                         | Stop Sync 🛛 Sync Now                                                                |
|                                    |                                                                                     |
| TETING                             |                                                                                     |
| ESTING                             |                                                                                     |
| ou can run tes                     | sts to see how your directory and sync settings are working. Tests will not sync to |
| our Bitwarden                      | organization.                                                                       |
| Tort Now                           |                                                                                     |
| SR TEST NOW                        |                                                                                     |
| Test since th                      | ie last successful sync                                                             |
|                                    |                                                                                     |
|                                    |                                                                                     |
|                                    |                                                                                     |

Directory Connector Desktop App

Directory Connector is ook beschikbaar als CLI-tool. De desktop applicatie en CLI delen een database en configuraties, dus **gelijktijdig** gebruik op één machine wordt niet aangeraden. Het aanbevolen pad is om de configuratie en het testen te voltooien met behulp van de desktop app, en vervolgens de CLI te gebruiken om automatische synchronisatie met je productie-organisatie te plannen.

#### Aan de slag

Om aan de slag te gaan met de Directory Connector desktop app:

1. Download de nieuwste versie van de app van onze GitHub releases pagina of via een van de volgende officiële links:

## **U bit**warden

- 📲 Windows installatieprogramma (.exe)
- 📲 Draagbare versie voor Windows voor bijvoorbeeld een usb-stick (.exe)
- 🔹 🗯 macOS (.dmg)
- 👌 Linux (.AppImage)

2. Stel de server URL in die wordt gebruikt door Directory Connector voor het inloggen. Dit is vereist als je Bitwarden zelf host of de EUserver gebruikt:

1. Selecteer in het aanmeldscherm Instellingen.

2. Voer in het veld **Server URL** de domeinnaam in voor de Bitwarden-instantie met https://. Bijvoorbeeld https://vault.bitwa rden.eu of https://your.domain.bitwarden.com.

#### 3. Selecteer Opslaan.

- 3. Log in bij Directory Connector met de API-sleutel van je organisatie. Als je de API-sleutel niet hebt, neem dan contact op met de eigenaar van de organisatie.
- 4. Maak op het tabblad <sup>®</sup> Instellingen verbinding met je map en configureer synchronisatieopties. Deze procedure is afhankelijk van de gebruikte map, dus raadpleeg een van de volgende artikelen voor instructies:
  - Synchroniseren met Actieve Directory (AD) of LDAP
  - Synchroniseren met Azure Active Directory
  - Synchroniseren met G Suite (Google)
  - Synchroniseren met Okta
  - Synchroniseren met OneLogin

#### **∏** Tip

Als je synchronisatieopties opnieuw configureert, in plaats van ze voor de eerste keer in te stellen, navigeer dan naar het tabblad **Meer** en selecteer de knop **Synchronisatiecache wissen** om mogelijke conflicten met eerdere synchronisatiebewerkingen te voorkomen(meer leren).

- 5. Op het tabblad 🕸 Instellingen selecteer je je organisatie in de vervolgkeuzelijst Organisatie.
- 6. Voer een testsynchronisatie uit. Om te controleren of je mapverbinding en synchronisatieopties succesvol zijn geconfigureerd en werken zoals verwacht:
  - 1. Open het tabblad 🔿 Dashboard.
  - 2. Selecteer de knop Test nu.

Sync testing zal vragen naar de directory server en de resultaten tonen op het dashboard. Als de getoonde resultaten overeenkomen met je verwachtingen, kun je beginnen met synchroniseren.

## **D** bit warden

#### Synchroniseren met Directory Connector

Directory Connector kan worden gebruikt om een eenmalige handmatige synchronisatie of automatische synchronisatiepolling uit te voeren:

#### Handmatige synchronisatie

Om een eenmalige handmatige synchronisatie uit te voeren van uw map naar je Bitwarden-organisatie, open je het tabblad 🔿 Dashboard en selecteer je de knop 🗘 Synchroniseer nu.

Gesynchroniseerde gebruikers worden uitgenodigd voor je organisatie en groepen worden onmiddellijk aangemaakt.

#### Automatische synchronisatie

Automatisch synchroniseren zal je map controleren op basis van het **interval** dat is opgegeven in je synchronisatieopties zolang de applicatie geopend is. Als je de applicatie afsluit of sluit, stopt de automatische synchronisatie polling.

Om de automatische synchronisatie met Directory Connector te starten, open je het tabblad 🕥 Dashboard en selecteer je de knop > Start Sync.

#### (i) Note

Als u het Teams Starter-plan gebruikt, bent u beperkt tot 10 licenties. Directory Connector geeft een fout weer en stopt met synchroniseren als u meer dan 10 licenties probeert te synchroniseren.